# NextStep Clinical 11.9 Release Notes

Last Modified on 09/20/2024 5:13 pm EDT

# 11.9.14 Release Notes

Estimated Release Date (all agencies): 9/22/2024

#### **Issues Resolved:**

| Release 11.9.14                                                                                         |                                                                                                    |
|----------------------------------------------------------------------------------------------------|----------------------------------------------------------------------------------------------------|
| Account Settings                                                                                        | Critical bug fixes                                                                                                    |
| Account Settings<br>Scheduler not<br>showing all<br>Resources when<br>adding or editing<br>appointments | Critical bug fixes Home Screen > Navigation Panel > Scheduler > New/Edit an appointment The Resources field available when scheduling or editing an appointment in theScheduler was expanded to allow more resources to be selected. This issue was blocking larger agencies from some scheduling activities This issue has been fixed.          If Report resources field available when scheduling or editing an appointment in theScheduler was expanded to allow more resources to be selected. This issue was blocking larger agencies from some scheduling activities This issue has been fixed.          If Report resources to the selected. This issue was blocking larger agencies from some scheduling activities         This issue has been fixed.         If Report resources to the selected. This issue was blocking larger agencies from some scheduling activities         If Report resources to the selected.         If Report resources to the selected.< |
|                                                                                                    | Amount 0.00 Method Ref #<br>Date Note Addl Ref #                                                                                                    |
|                                                                                                    |                                                                                                    |

#### Improvement:

Release 11.9.14

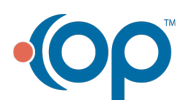

| dd Location to the | Main Menu > Admissions > Transfer Forms-Discharge Forms > Transfer Form                                                                                                    |
|--------------------|----------------------------------------------------------------------------------------------------|
| ransfer Form       | You can now change the client's Location on the transfer form. Should the client be in a bed in their                                                                                                    |
|                    | current location, and moved to a different location, you will be warned, upon sealing, that completing                                                                                                    |
|                    | the seal will remove the user from that bed.                                                                                                    |
|                    | TRANSFER FORM                                                                                                    |
|                    |                                                                                                    |
|                    | •Date of Service<br>9/12/2024                                                                                                    |
|                    | Transfer Type     Straight Transfer - Transfer from one program To Another                                                                                                    |
|                    | Program(a) Before this Transfer<br>Residential                                                                                                    |
|                    | * From Program                                                                                                    |
|                    | *To Program                                                                                                    |
|                    | Program(s) After this Transfer<br>Residential                                                                                                    |
|                    | Discontinue Ireatment Plans?     No                                                                                                    |
|                    | 09/20/2024 12:00 AM 🛞 🖬                                                                                                    |
|                    | V=cation Before this Transfer<br>NS Solutions Alpha: NS Solutions Alpha, PlaceHolder , PlaceHolder, Michigan 48307<br>271 - Location Alpha: NS Solutions Alpha, PlaceHolder , PlaceHolder , Michigan 48307                                                                                                    |
|                    | NS Solutions Alpha: NS Solutions Alpha, PlaceHolder, PlaceHolder, Michigan 48307     A new Location may only be set when Transfer Date is on or before today     Changing location will remove the Client from their current Bed if the transfer date is after their Bed admit date (9/12/2024 9:48:00     AM) |
|                    | Client: Guy, Happy   Date of Birth: 8/20/2016                                                                                                    |
|                    | Save Save and Exit Save and Print Cancel                                                                                                    |
|                    | E-Signature/Seal Assign To Remove Form                                                                                                    |
|                    | Save and Send to<br>Patient Portal                                                                                                    |
|                    |                                                                                                    |
|                    |                                                                                                    |
|                    |                                                                                                    |
|                    |                                                                                                    |
|                    |                                                                                                    |
|                    |                                                                                                    |

# 11.9.13 Release Notes

Actual Release Date (agencies using Insig for Telehealth): 9/8/2024 Estimated Release Date (all agencies): deployed with 11.9.14 on 9/22/24

#### **Issues Resolved:**

Release 11.9.13

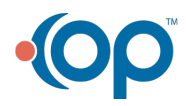

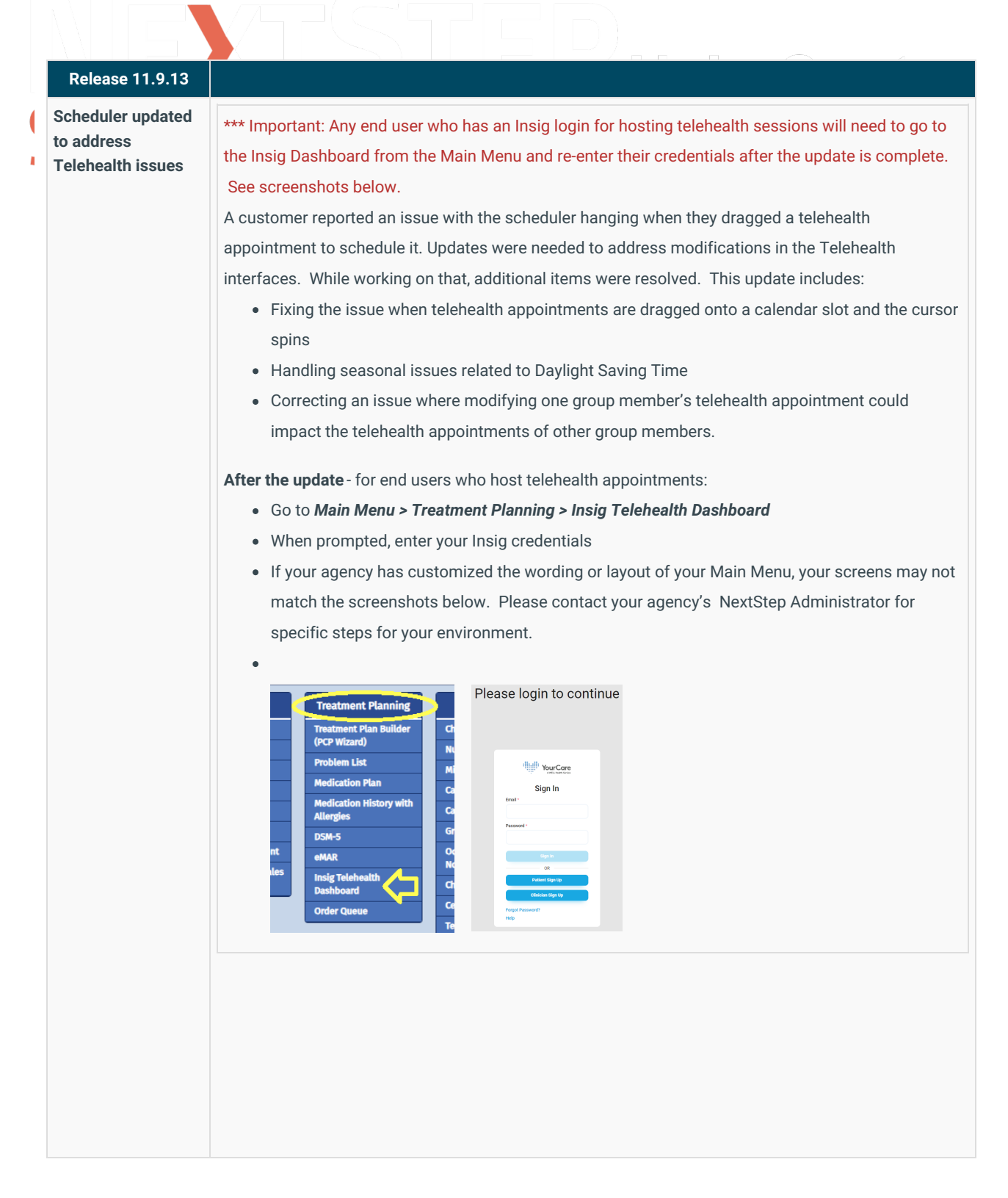

## 11.9.12 Release Notes

Estimated Release Date (all agencies): 9/1/2024

**Issues Resolved:** 

Release 11.9.12

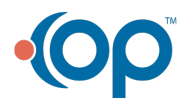

| Release 11.9.12                                                                      |                                                                                                    |                                                                                                    |                                                                                                    |
|--------------------------------------------------------------------------------------|----------------------------------------------------------------------------------------------------|----------------------------------------------------------------------------------------------------|----------------------------------------------------------------------------------------------------|
| Census Billing cannot seal                                                           | Main Menu > Progress Notes > C                                                                                                    | ensus Billing                                                                                                    |                                                                                                    |
| and no error given                                                                   | When a draft Census Billing date<br>change to the client's Admission<br>during the Census Date. In this of<br>prevent the Census from being s<br>This issue has been fixed.<br>When this state occurs, the prob<br>option to <b>Delete</b> the line(s). The<br>error message will display at the                                                                                                    | e is opened, it is possib<br>n Date or Discharge Da<br>case, the client record<br>realed.<br>lematic line(s) will be<br>Census will still not so<br>bottom indicating wh                                                                                                    | ble that you cannot seal it because a<br>te causes the client to no longer be active<br>would not appear on screen, but it would<br>displayed in red, and the user will have th<br>eal if those lines are not deleted and an<br>y it cannot be sealed. |
| eMAR showed late passes<br>for discontinued<br>medications                           | Main Menu > Treatment Planning<br>A customer reported that in cert<br>medications after the discontinu<br>This issue has been resolved.                                                                                                    | g >eMAR<br>ain instances, eMAR w<br>ation date on their orc                                                                                                    | vas displaying Late Passes for some<br>lers                                                                                                    |
| eMAR button to<br>discontinue a medication<br>schedule not appearing in<br>all cases | Main Menu > Treatment Planning         In certain circumstances the Dis         Treatment Schedules section of         users from discontinuing or mod         This issue has been resolved.         Image: State State Schedules         Medication and Treatment Schedules:         Pass Start Date         Pass Start Date         R         8/29/2024         8/29/2024         R         8/29/2024         8/29/2024         R         8/29/2024         8/29/2024         8/29/2024         8/29/2024         8/29/2024         8/29/2024         8/29/2024 | y > eMAR > Medication         continue       button was n         F eMAR after the user s         difying days within a so         difying days within a so         by         mouth 3         By         Mouth 3         Show active schedules         Show all schedules         Scheduled Time         9:00 AM         10:00 AM         6:00 PM | and Treatment Schedules<br>not available in the Medication &<br>selected a medication. This prevented<br>chedule in eMAR.<br>No New<br>Add Schedule Discontinue<br>Dosage Repeat<br>50.00 Daily<br>50.00 Daily                                         |
|                                                                                      | R         8/29/2024         8/29/2024           R         8/30/2024         8/30/2024                                                                                                    | 6:00 PM<br>9:00 AM                                                                                                    | 50.00         Daily           50.00         Daily                                                                                                    |

## 11.9.11 Release Notes

Estimated Release Date (all agencies): 8/25/2024

## **Issues Resolved:**

| Release 11.9.11  |                                                                                                    |
|------------------|----------------------------------------------------------------------------------------------------|
| EOD tag on eMAR  | Fixed an issue in eMAR where Discontinued/End date include "EOD". Since the End date is the date the    |
| Discontinue Date | medication is no longer given, not the last date the medication was given, this "EOD" was incorrect and |
| was removed      | has been removed.                                                                                       |

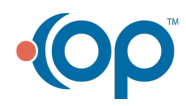

(

|   | Release 11.9.11                         |                                                                                                    |
|---|-----------------------------------------|----------------------------------------------------------------------------------------------------|
| ( | eMAR screen<br>synchronization<br>issue | Fixed an issue where late passes appeared in the PRN pass section of eMAR. They were never intended to appear there, and sometimes those late passes were not associated with the selected client. This change removes the late passes from the PRN section of eMAR. |

# 11.9.10 Release Notes

Estimated Release Date (all agencies): 8/11/2024

## **Feature Enhancement:**

| Release 11.9.10       |                                                                                                    |
|-----------------------|----------------------------------------------------------------------------------------------------|
| New Setup Option      | NextStep Billing > Maintenance and Setup > Configuration Options > System tab > CTB tab > Page4 tab        |
| to Make Client        |                                                                                                    |
| Insurance             | There is now an option to Require Client Insurance Subscriber Number, Name, Address, and DOB for           |
| Subscriber Fields     | non-Private Pay Party Types'. This will affect the Client Insurance in both Clinical and NextStep Billing. |
| Required              |                                                                                                    |
|                       | When this box is checked, the following listed fields in Client Insurance will be required before being    |
| *dependent upon       | able to Save the Client Insurance.                                                                         |
| Billing 7.8.1 Release | Subscriber Number                                                                                          |
|                       | Subscriber First Name                                                                                      |
|                       | Subscriber Last Name     DOB                                                                               |
|                       | Address                                                                                                    |
|                       | • City                                                                                                    |
|                       | State                                                                                                    |
|                       | • Zip                                                                                                    |
|                       | By default, this setup option will not be checked.                                                         |

## **Issues Resolved:**

| Release 11.9.10                                                             |                                                                                                    |
|-----------------------------------------------------------------------------|----------------------------------------------------------------------------------------------------|
| Consistent                                                                  | Various locations                                                                                                    |
| Terminology:                                                                | All references to "DSM-V" have been changed to "DSM-5" where they could be changed                                                                                                    |
| Update DSM-V to                                                             | programmatically. Note that some NextStep sites utilize a Dictionary Term for certain labels that may                                                                                                    |
| DSM-5                                                                       | still be set to "DSM-V". Contact NextStep support if you notice a discrepancy and would like support to update the Dictionary Term.                                                                                                    |
| Error when using<br>Quick Navigation<br>after editing Client<br>Information | There was an error such that if you edited a client (e.g. changed the <b>Primary Provider</b> ) from the <b>Quick Navigation</b> bar and saved your changes, then looked up the same client on the Quick Nav bar, and clicked <b>Edit</b> , you would get the error " <i>Either BOF or EOF is True, or the current record has been deleted. Requested operation requires a current record.</i> " This issue has been fixed. |

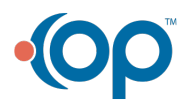

|   | Release 11.9.10                                                                            |                                                                                                    |
|---|--------------------------------------------------------------------------------------------|----------------------------------------------------------------------------------------------------|
| • | Navigation error<br>attempting to visit a<br>Reminder after<br>Updating Face<br>Sheet data | In the past, if a person attempted to open a specific reminder after performing an update on a client's <b>Face Sheet</b> , the system would present a blank white box on the <b>Reminders</b> page and appear to stop working.<br>This issue has been fixed.                                                                                          |
|   | Census Billing -<br>Inconsistent auto-<br>populate in<br>Diagnosis                         | Main Menu > Progress Notes > Census Billing<br>Previously in Census Billing there was inconsistent behavior where for some clients theDiagnosis was<br>auto-populating and for others, it was not. This would happen even if a client had a single diagnosis.<br>This issue has been fixed.                                                            |
|   | Census Billing<br>Diagnosis Text<br>Saving to Billing<br>Value                             | Main Menu > Progress Notes > Census Billing<br>Previously, if you manually selected a diagnosis for a client from the dropdown in <b>Census</b><br>Billing in NextStep Clinical, that diagnosis was not sent toNextStep Billing accurately.<br>This issue has been fixed.                                                                              |
|   | Change to "Status"<br>column on the Line<br>Item AR by Date<br>Type report                 | Main Menu > Practice Management > Billing Reports > Line Item AR by Date Type<br>Previously, the <b>Status</b> column in the report displayed either NOT SENT or SENT. Now, the Status<br>column has been repurposed as the <b>Print Status</b> column to match the <b>Status</b> seen in the <b>Line</b><br><b>Items</b> in <b>NextStep Billing</b> . |

# 11.9.8 Release Notes

Estimated Release Date (all agencies): 7/21/2024

### **New Features:**

| Release 11.9.8                                |                                                                                                    |
|-----------------------------------------------|----------------------------------------------------------------------------------------------------|
| Line Item AR<br>dashboard updates             | Main Menu > Practice Management > Billing Reports > Line Item AR by Date Type                                                                                                    |
|                                               | <ul> <li>Fields added to the report:</li> <li>Activity Code and Description</li> <li>Programs</li> <li>Units</li> </ul>                                                                                                    |
|                                               | As well as new filtering options: <ul> <li>By Client</li> <li>By Program</li> </ul>                                                                                                    |
|                                               | <ul> <li>Balance and Age columns</li> <li>Previously, when a client had two of the same services on the same day, the Line Items combined instead of staying as two lines. This has been corrected.</li> </ul>                                                                                                    |
| MAR Report for<br>Discontinued<br>Medications | Previously when the <b>MAR report</b> was displayed/printed, if a medication was to be discontinued during the time period shown on the report, the letters "D/C" showed in the box for the last day the medication would be taken. Now the box is blank for the last day leaving space for the staff member to initial when using printed copies of the form. |

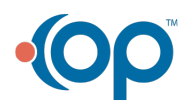

|   | Release 11.9.8                |                                                                                                    |
|---|-------------------------------|----------------------------------------------------------------------------------------------------|
| ( | eMAR Medication<br>Scheduling | When entering a schedule for a medication in <b>eMAR</b> the dosage strength now appears next to the medication name. |

# 11.9.3 Release Notes

Estimated Release Date (all agencies):7/7/2024

## **Issues Resolved:**

| Release 11.9.3                                                                                                    |                         |
|----------------------------------------------------------------------------------------------------|-------------------------|
| Scheduler: Start<br>Time vs End Time<br>In the past it was possible for a user to save appointments in the Scheduler where the End Date and<br>time were actually before the Start Date and/or time. This could lead to unexpected behavior. This<br>issue has been fixed. If the user attempts to save an appointment that would start later than it end<br>pop-up is displayed informing the user of the error and allowing them to correct it and then save the<br>appointment. | l/or<br>s<br>Is, a<br>e |

## 11.9.2 Beta Release Notes

Released (beta agencies): 6/30/2024

#### **New Features:**

| Release 11.9.2                                             |                                                                                                    |
|------------------------------------------------------------|----------------------------------------------------------------------------------------------------|
| Client Signature<br>may be set as                          | Your state or agency may require that Treatment Plans be signed by the client before being finalized.<br>You now have the option to set this requirement.                                                                                                    |
| Treatment Plan                                             | <ul> <li>To require the client signature on the Treatment Plan before Finalizing:</li> <li>Go to the Treatment Plan Setup (PCP Setup) in System Setup Supplemental and</li> <li>Set the new Require Client Signature on Treatment Plans on.</li> </ul> Then the E-Signature button on the Treatment Plan will be grayed out until the Client Signature is obtained.                                                 |
| IBHRS Date Range<br>for Treatments and<br>Services. (beta) | When Reloading the <b>Treatment Plan Episode Data</b> or the <b>Service Event Data</b> , the user can now set a date such that only data after that date is loaded. Note that the data still takes the same amount of time to load. If you currently run this process after hours, you should continue to do so. We are interested in your feedback on this new feature to help limit the amount of data displayed. |

## 11.9.1 Beta Release Notes

Estimated Release Date (beta agencies): 6/23/2024

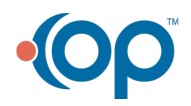

| New Features:                                                                 |                                                                                                    |
|-------------------------------------------------------------------------------|----------------------------------------------------------------------------------------------------|
| Release 11.9.1                                                                |                                                                                                    |
| Supervisor<br>Signature:<br>Designate which<br>forms or notes are<br>required | <ul> <li>Admins can now designate which forms or notes specifically require a supervisor's signature in System Setup (Supplemental).</li> <li>1. Overview of the "Supervisor Signature Required" workflow: <ol> <li>System Setup (Supplemental) → Supervisor Setup → select your desired forms and/or notes</li> <li>Maintain Users → select a user → enter a user in the Supervisor dropdown → check box for Supervisor Signature Required</li> <li>Your staff finalizes a <i>designated</i> form or note</li> <li>If billable, billing data does NOT send (yet)</li> <li>Supervisor (as per Maintain Users) gets a reminder on their Reminders List</li> <li>Supervisor clicks the form or note name, it opens, and they sign</li> <li>Billing is sent to billing, and the reminder is removed.</li> </ol> </li> </ul> |

#### **Issues Resolved:**

| Release 11.9.1                        |                                                                                                    |
|---------------------------------------|----------------------------------------------------------------------------------------------------|
| Chart Fixed Row<br>field not updating | After admins added rows to a Chart Fixed Row field in Form Setup, end users were experiencing infinite spinning. The issue is fixed and users can add rows as desired. |

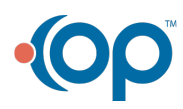